## Photo Upload Manual for Online notified services registration

### 1. Open Online Notified Services Registration Form

श्री देवेंद्र फडणवीस महाराष्ट्र लोकसेवा हक्क अधिनियम आपले माननीय मुख्यमंत्री 🖞 सेवा अधिकार अधिनियम 📥 अधिसूचना प्रसिध्द केलेले विभाग **८** संपर्क 🚯 डॅशबोर्ड <u>ऑनलाईन उपल</u>ब्ध असलेल्या नागरिक सेवा 🖞 अधिक माहितीसाठी खालील सेवांवर क्लिक करा टॉगल स्वयं स्क्रोलिंग 刘 लॉग-इन Q सेवा शोधा महसूल विभाग 🐣 नवीन युजर ? येथे नोंदणी करा 🚊 अर्ज मागोवा वय राष्ट्रीयत्व आणि अधिवास प्रमाणपत्र मिळकतीचे प्रमाणपत्र प्रमाणित प्रमाणपत्राच पडताळणी तात्पुरता रहिवास प्रमाणपत्र ज्येष्ठ नागरिक प्रमाणपत्र पत दाखला सांस्कृतिक कार्यक्रम परवाना -प्रमाणित नक्कल मिळणे बाबत अर्ज अल्पभूधारक शेतकरी असल्याचे प्रतिज्ञापत्र लॉग इन पासवर्ड विसरलात भमिहीन प्रमाणपत्र जेतकरी असल्याचा दाखला GIGW UC W3C LO WSC CSS Powersd by Minine कॉपीराइट © २०१५ महाऑनलाईन मर्यादित, महाराष्ट्र शासन व टी सी एस यांचा संयुक्त उपक्रम. सर्व हक्क सुरक्षित

For online notified services registration click on "Register here" link in login section as Fig. 1

Fig.1

On Clicking "**Register here**" link you will see below form. There you will find 3 options. Choose third option to register with upload photo & other required details - Fig.2

|                                                                                                    | 🛉 मुख्यपृष्ठ 🦹 सेवा अधिकार अधिनियम                                                                                              | 🛔 अधिसूचना प्रसिध्द केलेले विभाग 📞 संपर्क 🏘 डॅंडाबोर्ड                                                                                          |
|----------------------------------------------------------------------------------------------------|----------------------------------------------------------------------------------------------------|----------------------------------------------------------------------------------------------------|
|                                                                                                    | तुमचे लाभ माहित करा 🐱                                                                                                    |                                                                                                    |
| सेवांसाठी या पोर्टलवर ऑनलाईन पद्धर्त                                                                                                    | ोने अर्ज करण्यासाठी आपले युज                                                                                                    | तर प्रोफाईल तयार करा.                                                                                                    |
| <ul> <li>या पृष्ठावर नोंदविलेली माहिती शासनाद्वारे जारी केल्या जाप<br/>संयमाने करा. आपण नोंदविलेल्या माहितीच्या स्पेलिंगची के</li> <li>मराठी की-बोर्ड साठी CTRL + Y दाबा.</li> <li>आपले नाव टाईप केल्यानंतर त्यावर दोन वेळा क्लिक केल्य</li> </ul> | गाऱ्या बहुतेक प्रमाणपत्रांसाठी आधारभूत म्हणून वापर<br>र तपासणी करा. या पृष्ठावरील माहितीमध्ये आपण नं<br>ास पर्याय उपलब्ध होतील. | ली जाईल. कृपया पुरेसा वेळ घ्या आणि सर्व तपशिलांची नोंद<br>तरही सुधारणा आणि बदल करू शकता.                                                        |
| या पोर्टलवर अर्ज करण्यासाठी खाली f                                                                                                    | देलेल्या ३ सुलभ पर्यांयापैकी एव                                                                                                 | न् पर्याय निवडा.                                                                                                    |
| पर्याय १                                                                                                    | पर्याय २ 🔵                                                                                                    | पर्याय ३                                                                                                    |
|                                                                                                    |                                                                                                    | $\bigcirc$                                                                                                    |
| आधार क्रमांका द्वारे पडताळणी करून युजर आयडी<br>आणि पासवर्ड बनबा.                                                                                                    | आपल्या मोबाईल नंबर वर OTP द्वारे पडताळणी<br>करून युजर आयडी आणि पासवर्ड बनवा.                                                    | स्वत:ची पूर्ण माहिती तसेच फोटो, ओळखीचा पुरावा व<br>पत्याचा पुरावा अपलोड करून आणि आपल्या मोबाईल<br>नंबर बर OTP द्वारे पडताळणी करून एकदाच स्वत:चे |
| आधार मुळे बरYC झाल्यानंतर तुमची आधार वर<br>असलेली मासिती येथे ठाउनलोड करण्यात येडेल व                                                                                                    | ऑनलाईन सेवेचा अर्ज भरताना इतर आवश्यव<br>पराव्यांसन फोटो ओळखीचा परावा व पत्याचा पराव                                             | युजर प्रोफाईल बनवा.<br>ह<br>ग वानंतर ऑनलाईन सेवेचा अर्ज भरताना फोटो, ओळखीचा                                                                     |

Fig.2

After selecting third option you will see below form. Scroll down form and there you will find Applicant Photo Upload container "**Upload Photograph**"- Fig.3

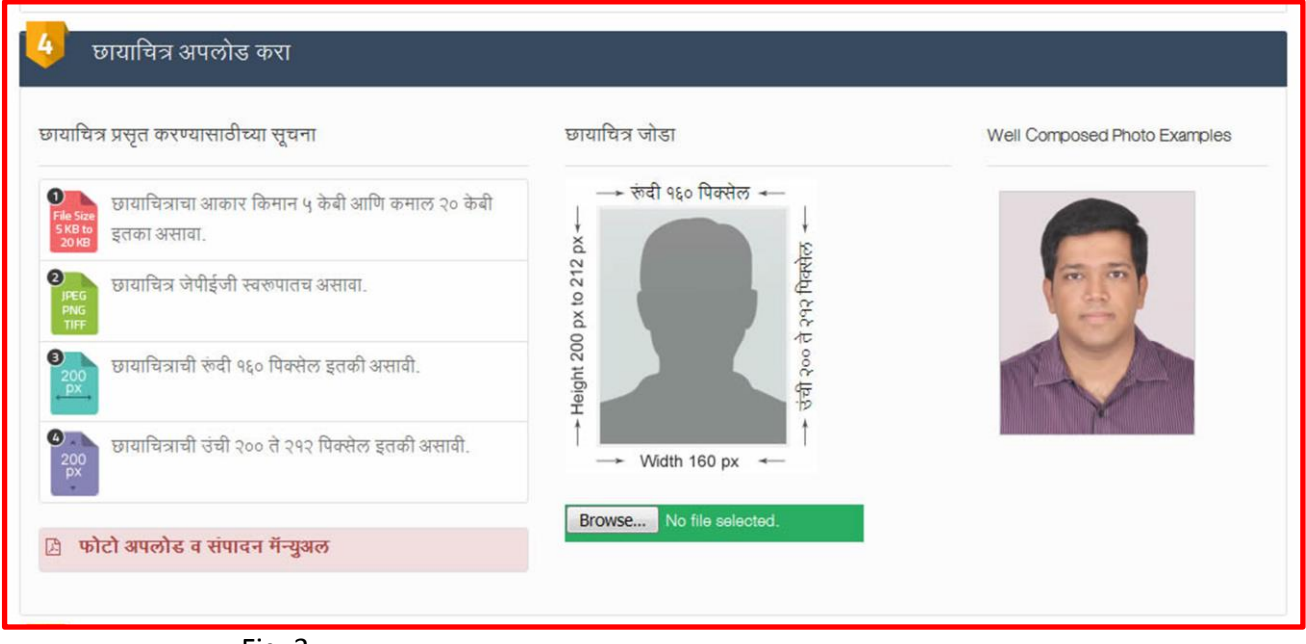

Fig. 3

### 2. Photo Uploading Process

#### a) The photo of the applicant can obtain by two modes:-

- Through digital camera/ webcam
- By scanning the physical photograph.

# b) Photograph Parameters guideline for uploading Photo in Online notifies services Registration Process

- Image Format JPEG
- Size of Image Minimum 5 KB Maximum 20 KB
- The height and width of the Photo must be equal.
- The minimum dimensions 160 pixels (width) x 200 to 212 pixels (height).

### c) How to check the parameters of the Photograph that needs to be uploaded

- By right click on the Photograph, then, click on the "**Properties**" link.
- A window opens contains the information about the photograph. User clicks on "Details" tab to view the dimension, Height and width of the image. As shown in Fig. 4

| citizen1.jpg                                                                                                    | ties<br>iais Previous Versions                            |       |      |  |
|----------------------------------------------------------------------------------------------------|-----------------------------------------------------------|-------|------|--|
| Property<br>Date taken                                                                                                | Value                                                     | ·     |      |  |
| Program name<br>Date acquired                                                                                         |                                                           |       |      |  |
| Copyngint<br>Image<br>Image ID<br>Dimensions<br>Width<br>Height<br>Horizontal resolution<br>Vertical resolution       | 600 x 633<br>600 pixels<br>633 pixels<br>72 dpt<br>72 dpt |       | line |  |
| Bit depth<br>Compression<br>Resolution unit<br>Color representation<br>Compressed bits/pixe<br>Camera<br>Camera maker | 24                                                        |       |      |  |
| Remove Properties and                                                                                                 | OK Cancel                                                 | Apply |      |  |

Fig.4

### d) How to change the Parameters of the Photograph and make them according to Parameters guideline

 To change the parameter of the Photograph user first Right Click on the image, then click on "Open With" option then click on "Paint" as per Fig.5 Then that image will opens in the paint.

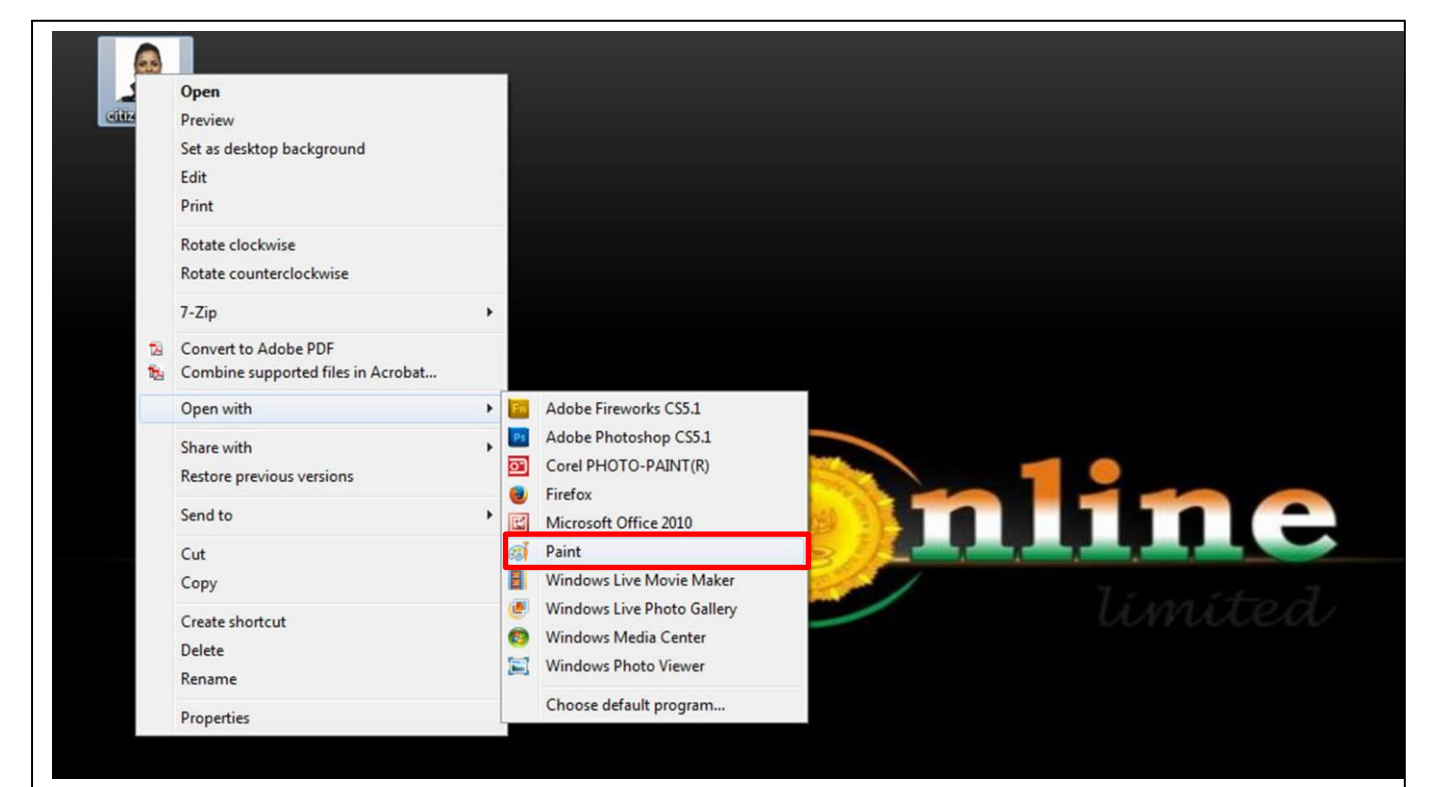

2. OR user can edit photo by selection pint option from start up as per shown in Fig.6.

![](_page_3_Picture_1.jpeg)

Fig.6

![](_page_3_Picture_3.jpeg)

3. In paint user click on "View" tab, as shown in Fig.7

4. User then check the **"Status Bar"** check box if it is unchecked, so as to show the status bar below the image. As shown in Fig. 8

![](_page_4_Picture_1.jpeg)

Fig.8

5. User clicks on select icon as shown in the below image and change the photograph size according to the guideline. As shown in Fig 9.

![](_page_4_Picture_4.jpeg)

6. User when cropping the image size according to the Photo guideline, User can view the dimensions in the **"Status Bar"** section. As shown in Fig.10

![](_page_5_Picture_1.jpeg)

Fig.10

7. When the crop size matched with the guideline, user save the image by clicking on the icon as mention in the below in fig.11

![](_page_5_Picture_4.jpeg)

8. User clicks on this icon then **"Save As"** link is appears , user then click on **"JPEG Picture"** link to save the image in JPEG format, as shown in **Fig.12** 

![](_page_6_Picture_1.jpeg)

Fig.12

- 9. After clicking the following screen appears as shown in Fig.13
- User enters the name of the image in "File Name" text box and then clicks on "Save" button to save the image.

| Home     View       X Cut     Crop       Select     Resize       Image     Tools | Brushes     Image: Constraint of the state of the state | Colors                                                          |
|----------------------------------------------------------------------------------|----------------------------------------------------------------------------------------------------|-----------------------------------------------------------------|
|                                                                                  | Save As<br>Crganize New folder<br>Favorize<br>Con<br>Des<br>Libra<br>Des<br>Libra<br>Des<br>File name<br>Pictor<br>Save as type<br>PEG ("jpg:"jpeg:"jpeg";jfef)<br>Wides<br>File name<br>PEGO(jpg: jpeg:"jpeg";jfef)<br>Wides<br>File name<br>PEGO(jpg: jpeg:"jpeg";jfef)                                                                                                    | Click on save button to<br>save the image on prefer<br>location |
| τ <u>υ</u>                                                                       | 1☐ 304 × 271px                                                                                                    |                                                                 |

## How to upload the photograph in online notified services Registration process.

- 1. User must follow the above mention parameters details to upload the photo.
- 2. Now, in online notified services registration process form it contains the applicant **"Photo Upload"** section as shown in Fig. 14

| ाचित्र प्रसृत करण्यासाठीच्या सूचना                               | छायाचित्र जोडा                  | Well Composed Photo Examples |
|------------------------------------------------------------------|---------------------------------|------------------------------|
| डाव्याचित्राचा आकार किमान ५ केबी आणि कमाल २० केबी<br>इतका असावा. | → रूंवी 9६० पिक्सेल ↔<br>↓<br>× |                              |
| छायाचित्र जेपीईजी स्वरूपातच असावा.<br>अव<br>IFF                  | 0 px to 212                     |                              |
| 00<br>अग्रे<br>अ                                                 | Height 200<br>낙례 २०० ते         |                              |
| छायाचित्राची उंची २०० ते २१२ पिक्सेल इतकी असाबी.<br>x            | ↑ ↓ Width 160 px ↔              |                              |
|                                                                  | Browse No file selected.        |                              |

![](_page_7_Figure_4.jpeg)

3. User Clicks on **"Browse"** button, then it popup the window, Select your located photo and click on open button to upload the file Fig. **15** 

| Verifies     Verifies     Verifies |
|----------------------------------------------------------------------------------------------------|
| Ingunize New folder                                                                                                    |
| Favorites     Desktop library     Arrange by: Folder ▼       © Dominada     Image: Computer Computer Comput                                                          |
| File name _ citizen2.jpg + _ All Files (*.*)                                                                                                    |

- 4. This page contains some guideline for photo uploading.
  - Image Format JPEG
  - Size of Image Minimum 5 KB Maximum 20 KB
  - The height and width of the Photo must be equal.
  - The minimum dimensions are 160 pixels (width) x 200 to 212 pixels (height).
  - 1. All these are the mandatory condition to upload photo, if any of these condition is not fulfilled during photo uploading then, the application will shows an appropriate error message.

2. User clicks on **"Browse"** button to select the photo of the applicant to be uploaded.

- 3. If uploaded photo is not in the JPEG format then a pop window will opens contains a message **"Only JPEG files can be uploaded"**
- 4. Now, user clicks on the **"OK"** button and start uploading the photo again.

5. Once the photo gets uploaded it appears in the photo window as shown in Fig.16

![](_page_8_Picture_10.jpeg)

Fig.16

6. If user wants to upload the photo again, then clicks on "Browse" button.